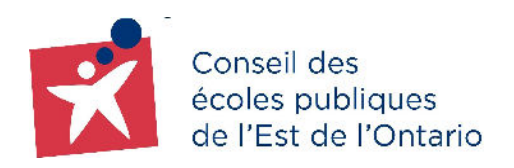

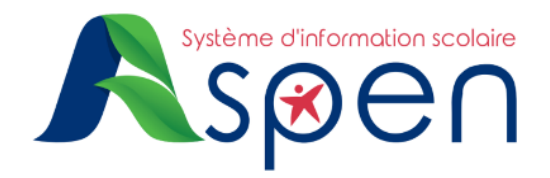

### **GUIDE POUR LES NOUVEAUX PARENTS**

# PORTAIL FAMILLE — Étapes de création et d'activation d'un compte utilisateur sur le Portail Famille

#### **RAPPEL**:

• Il est considéré comme un **NOUVEAU PARENT**, un parent/tuteur/tutrice d'enfant(s) n'ayant jamais été inscrit dans l'une des écoles du CEPEO.

#### **IMPORTANT :**

 Nous vous prions de ne pas utiliser l'application mobile du Portail Famille. Cette dernière n'est pas en fonction en ce moment. Veuillez choisir la version Desktop.

### ÉTAPE 1 : Création de votre compte

→ Veuillez <u>cliquer ici</u>, puis cliquez sur le bouton "Création d'un compte Portail Famille"

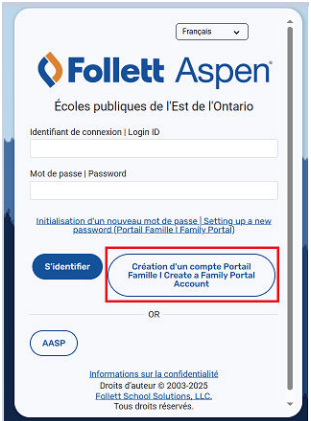

→ Dans la prochaine fenêtre, sélectionnez l'option Cliquez ici Si vous êtes nouveau au CEPEO et que le système ne contient aucune de vos informations

| Renseignements personnels                                                                                 |
|----------------------------------------------------------------------------------------------------|
| <u>Cliquez ici</u> Si vous êtes nouveau au CEPEO et que le système ne contient aucune de vos informations |
| Cliquez ici pour que le courriel de vérification de compte soit renvoyé.                                  |

<u>Étape 5</u> : Inscrirez vos renseignements (Prénom, Nom de famille, Adresse, ville, province, Code postal et numéro de téléphone principal) et appuyez sur suivant.

| Prénom              | Í              |
|---------------------|----------------|
|                     | ]              |
| Nom de familie      |                |
|                     |                |
| Ligne d'atheixe 1   | 1              |
| Ligne d'adresse 2   | (Optionnel)    |
|                     |                |
| Vite                |                |
|                     | J              |
| Aberta +            |                |
| Code postal         |                |
|                     | 1              |
| Téléphone principal |                |
|                     |                |
| Pricident Subsent   | Ferrer   Class |

**Étape 6** : Compléter les renseignement pour la connexion de votre compte (Courriel principal, Mot de passe, question de sécurité, Réponse de sécurité) et appuyez sur "Créer mon compte"

| RENSEIGNEMENTS PERSONNELS INFORMATIONS DE COMPTE |                |
|--------------------------------------------------|----------------|
| Courriel principal                               |                |
| Confirmer courriel                               |                |
| Mot de passe                                     | Exigences      |
| Confirmer le mot de passe                        |                |
| Duestion de sécurité                             |                |
| Quel est le nom de jeune fille de votre mère? -  |                |
| Réponse de sécurité                              |                |
| Confirmer la réponse de sécurité                 |                |
| Précédent Sulvant                                | Fermer   Close |
|                                                  |                |

Un message de validation s'affiche et un courriel vous sera envoyé

Étape 7 : Vérifiez vos courriel et activez votre compte en cliquant sur le lien "Valider votre compte" au niveau du courriel reçu

Vous êtes dorénavant en mesure de naviguer dans votre Portail Famille. Vous pouvez vous connecter au <u>Portail Famille</u> en utilisant le courriel et le mot de passe utilisés lors de la création de votre compte.

| Écoles publiques de l'Est de l'Ontario |                                    | Français 🗸         |
|----------------------------------------|------------------------------------|--------------------|
| Écoles publiques de l'Est de l'Ontario | <b>♦</b> Follett                   | Aspen              |
| Identifiant de connexion LLogin ID     | Écoles publiques de                | l'Est de l'Ontario |
| dentinant de connexión ( Login 10      | dentifiant de connexion   Login ID |                    |

## **OPTION : Définir les paramètres de langue de votre portail**

Dans le système d'information scolaire Aspen, il est possible de choisir un paramètre de langue selon vos préférences.

→ À partir de la page d'accueil, cliquez sur le bouton Définir les préférences situé sous votre nom d'utilisateur, en haut à droite de l'écran.

|                         |                  |                            | Nom de l'utilisateur    |
|-------------------------|------------------|----------------------------|-------------------------|
| Accueil                 |                  |                            | Définir les préférences |
| Accueil                 | Annonces         |                            | $\hat{\mathbf{t}}$      |
| Répertoire<br>des pages | Activité récente | 30 derniers jours 🗸 Tâches | Modifier                |
|                         | Rechercher:      | Assiduité Votes incidents  | + Inité.                |

- → Vous pouvez faire le choix de la langue sous le paramètre régional.
- → Astuce : Si vous choisissez l'anglais, il est préférable de choisir l'option English (dd/mm/yyyy). Ensuite, cliquez sur le bouton OK.

| Paramètre régional par défaut                                                        | French                                                 |
|--------------------------------------------------------------------------------------|--------------------------------------------------------|
| ntervalle d'enregistrement<br>automatique (minutes)<br>Désactiver l'aide définie par | English (dd/mm/yyyy)<br>English (mm/dd/yyyy)<br>French |
| 'utilisateur                                                                         |                                                        |
| Options de la liste                                                                  |                                                        |
| Enregistrements par page                                                             | 25                                                     |
| Montrer les contrôles en bas<br>de page                                              | •                                                      |
| Avertir lors de l'enregistreme                                                       | nt 🔽                                                   |
|                                                                                      |                                                        |

Si vous éprouvez des difficultés techniques pour la création de votre compte sur le Portail Famille, nous vous invitons à communiquer avec un membre du centre d'aide aux utilisateurs à <u>portail.famille@cepeo.on.ca</u> ou à composer le 613 742-8960, poste 3003.